## 2021年成都市社会工作专业人才实务 实训项目成都市社会组织网 申报操作手册

一、申报系统

1.打开浏览器,访问 https://www.cdnpo.com/

注意: 1.Win 10 或 Mac OS 操作系统可使用系统默认 浏览器(Microsoft Edge 或 Safari)。

2.Win 10 以下版本的操作系统推荐使用谷歌浏览器。

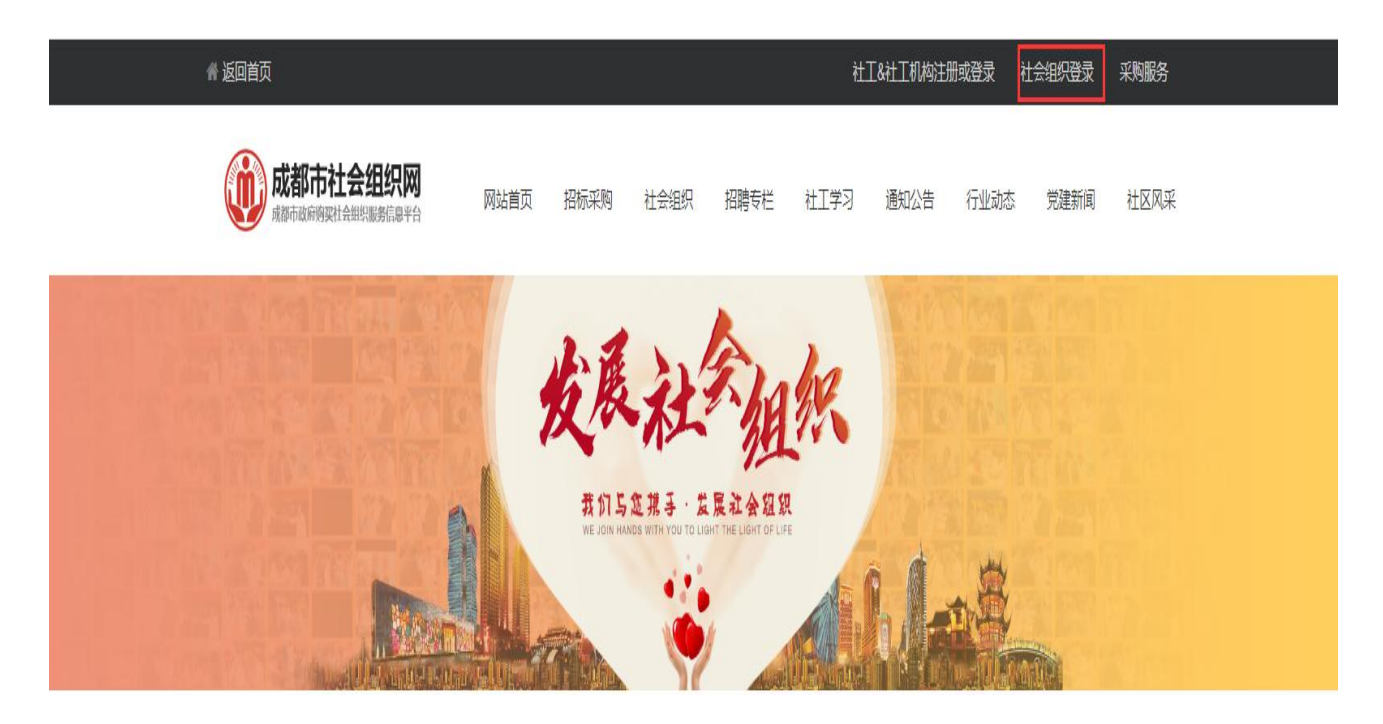

二、系统账号登录及注册

在「成都市社会组织和社工」平台上注册账户,待创建 和认证完成组织账户后,进入登录界面后,点击"注册"。

## 如已注册,直接登录进入平台找到项目征集,进行申报。

| 成都市社会组织网 |                         |        |
|----------|-------------------------|--------|
|          | 采购用户 社会组织用户<br>協入11位手机号 |        |
|          |                         | wd2n   |
|          | 登录注册                    | 忘记密码>> |

三、项目申报

1.登录平台,返回首页,下拉窗口找到项目征集,点击 "2021年成都市社会工作专业人才实务实训项目"进入项目 申报。

招标采购 PURCHASE

| 采购公告 📀           | 采购中         变更公示         结果公示         输入采制 | 向关键词 Q             | 项目征集                       |
|------------------|--------------------------------------------|--------------------|----------------------------|
| •"爱成都,迎大运"系列活动   | 【进行中】社区办公场所亲民化改造                           | 2021-4-2 17:36:32  | 100                        |
| ◎ 金牛区培训 ( 测试 )   | • 【进行中】党组织服务群众                             | 2021-4-2 17:13:42  |                            |
| • 社区办公场所亲民化改造    | • 【进行中】社区总体营造                              | 2021-4-2 17:12:16  | 2021年成都市社会工作专业人才<br>实务实训项目 |
| ◎ 党组织服务群众        | • 【进行中】成都市郫都区2021年度社会组织等级评估项目              | 2021-3-12 15:34:36 | Ever                       |
| • 党组织服务群众        | ◎ 【进行中】环境卫生                                | 2021-1-13 10:28:50 |                            |
| ● 社区居民素质提升       | • 【进行中】开展党支部活动                             | 2021-1-13 10:19:55 | 2020 /0 00                 |
| • 社区志愿服务         | • 【进行中】开展党支部活动                             | 2021-1-13 10:19:55 |                            |
| ◎ 社区总体营造         | • 【进行中】运行经费                                | 2021-1-7 15:06:19  |                            |
| • 社区总体营造         | ◎ 【进行中】望丛六社、望丛中路157号排水排污整治项目               | 2021-1-7 15:04:19  |                            |
| • 同心抗疫           | • 【进行中】望丛一社社道硬化                            | 2021-1-7 14:35:52  |                            |
| • 同心抗疫           | • 【进行中】订阅党报党刊                              | 2021-1-7 14:28:27  |                            |
| ■ 成都市郫都区2021年度社会 | • 【进行中】监控费用                                | 2021-1-6 17:28:21  |                            |

2.进入项目征集详情页后,下拉找到需求目录了解项目 征集的内容和要求,确认需申报的项目,再点击"项目申报"。

| 基本信息                                                |                               |                              |
|-----------------------------------------------------|-------------------------------|------------------------------|
| 统筹单位谷                                               | 3称:成都市社会组织补                   | 社区和社工人才服务中心                  |
| 采购方式                                                | : 项目征集                        | 申报截止日期:2021-6-18<br>17:00:00 |
| 项目金额                                                | : 1,000,000元                  | 拟征集项目数量:1                    |
| 申报资格                                                |                               |                              |
| 申报方式:                                               | : 社工机构,联合申报                   | 申报机构设置:服务评分不限                |
| 登记注册均                                               | 也:成都市                         |                              |
| 需求详情                                                | 结果公示机行                        | 进度 执行评分                      |
| 正集名称:                                               | 2021年成都市社会工作                  | 作专业人才 实务实训项目                 |
| 充筹单位:                                               | 成都市社会组织社区利                    | 口社工人才服务中心                    |
| 申报开始日                                               | ]期:2021-6-17 1:00:0           | 10                           |
|                                                     | 1期;2021-6-18 17:00:           | .00                          |
| 申报结束E                                               | 1 000 000                     |                              |
| 申报结束E<br>G放资金:                                      | 1,000,000元<br>1.1             |                              |
| 申报结束日<br>设放资金:<br>似征集数量<br>服务地区:                    | 1,000,000元<br>1:1<br>成都市      |                              |
| 申报结束日<br>没放资金:<br>以征集数量<br>服务地区:<br>需求目录            | 1,000,000元<br>量:1<br>成都市<br>t |                              |
| 申报结束E<br>股放资金:<br>拟征集数量<br>服务地区:<br>1 需求目录<br>2021年 | 1,000,000元<br>量:1<br>成都市<br>t | 才实务实训项目 @ 项目申报               |

四、项目申报填写

星号符号为必填项,前4步填写内容可按顺序保存为草稿;在第5步提交申报后每步所有填写的内容将不能更改。

| 值写并保存第一步<br>① 项目基本资料        | ② 过往经验 ③ 项目方案 ④ 实施计划 ⑤ 财务预算                             |
|-----------------------------|---------------------------------------------------------|
| *星号符号为必填项,前4步填写内容可按顺序保存为草稿; | 在第5步提交申报后每步所有填写的内容将不能更改。                                |
| * 项目名称:                     |                                                         |
| * 落地详细地址:                   | 填写项目全称,如与社区联合申报,请在项目开头加上社区名称                            |
| * 顶日唇沫:                     | 填写落地详细地址<br>法检入项目概述                                     |
| 40-H199/C-1                 |                                                         |
| * 西北公訴.                     | 概述项目关注的社会问题或回应的社会需求、计划通过何种方式达到目标,以及申报单位具备的相关经验、能力与资源。   |
| ਜਰੂਨ/Jਾ/।                   | /用地へ高水力//                                               |
| * 75# 12#24.                | 描述项目涉及的社会背景,分析相关社会问题、需求的形成原因,以及具体实施地域的需求迫切性,并提供相应的数据论证。 |
| "小儿士马农家刀虾.                  | 項输入可行性与必要分析…                                            |
|                             | 无分论证项目点实施地域、服务对象及其相关方满足项目实施的所需条件。                       |
| *项目创新性说明:                   | 请输入项目创新性说明                                              |
|                             | 简明扼要的阐述项目创新性提现在那些方面。                                    |
| *服务对象:                      | ×                                                       |
| *服务领域:                      | ×                                                       |
| 补充附件:                       | 请指纳文件到此处<br>+选择文件 ▲开始上传                                 |
|                             | 选择好文件后记得点击"开始上传"晚<br>无补充附件                              |

(1)项目基本资料填写注意事项

附件上传:按照通知中 "2021 年成都市社会工作实务实 训项目资格审查清单"上传附件资料(附件资料中征集表上 传 docx 及 pdf 格式,其他资料上传 pdf 格式) (2) 过往经验填写注意事项

过往经验用上传附件的方式进行佐证,附件可在上一步 "项目基本资料"的附件中进行补充上传。

| 号符号为必道项,前4步道写内容可按顺序保存为草稿 | : 在篮5步提交由报后每步所 | 当道写的内容绕不能再改。                          |  |
|--------------------------|----------------|---------------------------------------|--|
|                          |                |                                       |  |
|                          |                |                                       |  |
| *项目经验:                   | 项目经验1          |                                       |  |
|                          | * 15日行物 -      | · · · · · · · · · · · · · · · · · · · |  |
|                          | 《坝日名称:         |                                       |  |
|                          | *开始日期:         | 选择日期                                  |  |
|                          | * 釆购单位:        |                                       |  |
|                          | *项目金额:         |                                       |  |
|                          | *项目状态:         | Y                                     |  |
|                          | 达大时间,          |                                       |  |
|                          | ተበጋር በነያተት •   | InfiniteX (中型)(32) +选择文件 ◎ 开始上传       |  |
|                          |                | 注没过今年年1月后出土"五石 七年" 第                  |  |
|                          |                |                                       |  |
|                          |                |                                       |  |

(3)项目方案填写注意事项

在"项目总目标"方框中填写《2021年成都市社会工作 专业人才实务实训项目征集表》中的"项目目标"、"项目 成效"。

| 申报项目                  |        |                 |                              |       |        |   |        |      |        | 自保存草稿 |
|-----------------------|--------|-----------------|------------------------------|-------|--------|---|--------|------|--------|-------|
| 请填写并保存第一步             |        |                 |                              |       | _      |   |        |      |        |       |
| ① 项目基本资料              |        | ②过往经验           |                              | ③项目方案 |        |   | ④ 实施计划 |      | ⑤ 财务预算 |       |
|                       |        |                 |                              |       |        |   |        |      |        |       |
| *星号符号为必填项,前4步填写内容可按顺序 | 保存为草稿  | 在第5步提交申报后每步所有道望 | 写的内容将不能更                     | 改。    |        |   |        |      |        |       |
|                       |        |                 |                              |       |        |   |        |      |        |       |
| * 项目执                 | 行周期:   | 选择开始日期          |                              |       | 至选择结束日 | 期 |        |      |        |       |
| * 项目                  | 总目标:   | 请输入项目总目标        |                              |       |        |   |        |      |        |       |
|                       |        |                 |                              |       |        |   |        |      |        |       |
|                       | 1      | 展抚项目期望为关注的服务对象或 | 计会问题带来的改                     | √变结果。 |        |   |        |      |        |       |
| * 百法                  | 四共人,   |                 | The delt state of the second |       |        |   |        |      | - 34   |       |
| * 间接                  | 四世人,   |                 |                              |       |        |   |        |      |        |       |
| XIE4                  | · 反亚八· |                 |                              |       |        |   |        |      |        |       |
| wr-≊                  | 品目知    |                 |                              |       |        |   |        |      |        |       |
|                       |        |                 |                              |       |        |   |        | <br> |        |       |

(4)项目主要活动填写注意事项

项目实施计划中"直接受益人"、"开始结束时间"、 "落地社区"不填

| ① 项目基本资料                     | 2) 过往经验       | ③项目方案                           | ⑤ 财务预算 |
|------------------------------|---------------|---------------------------------|--------|
|                              |               |                                 |        |
| *星号符号为必埴项,前4步埴写内容可按顺序保存为草稿;在 | E第5步提交申报后每步所有 | j填写的内容将不能更改。                    |        |
|                              |               |                                 |        |
| * 顶日安陈计例-                    |               |                                 |        |
| XHX00101                     | 活动            |                                 | ×      |
|                              | *活动名称:        |                                 |        |
|                              |               | 该项活动的统称,如为系列活动或持续性活动,可作为一项活动填写。 |        |
|                              | * 类型:         | 活动                              |        |
|                              |               | 1+AT#                           |        |
| 类型选择"活动"                     | • X-444-WA -  |                                 |        |
| 及"社会工作"                      | ~ 活动次数:       |                                 |        |
|                              | * 直接受益人:      |                                 |        |
|                              | *开始结束时间:      | 选择开始日期 至 选择结束日期                 |        |
|                              | * 落地社区:       | Y Y Y                           |        |
|                              | * 内容简述:       | 清输入内容简述                         |        |
| 不填                           |               |                                 |        |
|                              |               |                                 |        |
|                              |               | 简述活动目的、形式、内容、目标人群、产出以及绩效目标的关系。  |        |
|                              | *活动预算:        | 0 编辑预算                          |        |

## (5)项目负责人及团队成员添加注意事项

| <b>请項与开保在第一步</b><br>② 项目基本资料        | ②过往经验              | ③项目方案                 |               | ④ 实施计划 | ⑤ 财务预算 |
|-------------------------------------|--------------------|-----------------------|---------------|--------|--------|
|                                     |                    |                       |               |        |        |
| *星号符号为必填项,前4步填写内容可按顺                | 醇保存为草稿;在第5步提交申报后每步 | 所有填写的内容将不能更改。         |               |        |        |
|                                     |                    |                       |               |        |        |
|                                     | 坝目实施计划: 活动         |                       |               |        | ×      |
| 与土五五十间的 代日 陈田 、 汪田 代日 氏             | * 活动名              | 2种:                   |               |        |        |
| 点面火固定侧的风灾官理,添加风灾后,<br>选择该成员为该项目的负责人 |                    | 该项活动的统称,如为系列活动或特      | 续性活动,可作为一项活动植 | 뎡.     |        |
|                                     | * 类                | 陞:                    | ۲             |        |        |
| <b>\</b>                            |                    | 社会工作                  | ۲             |        |        |
| 1                                   | * 活动次              | ]数:                   |               |        |        |
|                                     | *直接受益              | 钛:                    |               |        |        |
|                                     | *开始结束时             | <b>洞:</b> 选择开始日期      | 至选择结束         | 日期     |        |
| \<br>\                              | * 落地村              | <u>۲</u>              | Y             | Ŧ      |        |
| \<br>\                              | *内容简               | <b>述:</b> 请输入内容简述…    |               |        |        |
|                                     |                    |                       |               |        |        |
| $\backslash$                        |                    | 。<br>简述活动目的、形式、内容、目标人 | 群、产出以及绩效目标的关系 | ta     |        |
| $\backslash$                        | * 活动预              | 6章: 0                 | 编辑预算          |        |        |
|                                     | *配套资金预             | 章: 0                  | 编辑预算          |        |        |
|                                     |                    |                       |               |        |        |

(6) 财务预算填写注意事项

"预算资金来源"选择"配套资金"和"支持资金"分 别进行填写,"支持资金"和"配套资金"中的"活动费" 不填。

| * 星号符号为必填项,前4步填写内容可 | 按顺序保存为草稿;在第5 | 步提交申报后每步所有填写的 | 的内容将不能更改。 |   |
|---------------------|--------------|---------------|-----------|---|
| *添加预算明细:            | 27.44 C      |               |           |   |
|                     | <u> </u>     |               |           | 1 |
|                     | *预算资金来源:     |               |           | ¥ |
|                     | *支出项目:       |               |           | × |
|                     | *预算名称:       |               |           |   |
|                     | * 数量 :       |               |           |   |
|                     | *单价:         |               |           |   |
|                     | 合计金额:        | ¥元            |           |   |

## (7) 其他注意事项

| 实施计划活动预算列表                                         |       |       |          |        |
|----------------------------------------------------|-------|-------|----------|--------|
| 资金来源                                               | 实施计划名 | 费用科目  | 预算金额 (元) | 合计 (元) |
| 比项为项目资金总预算明细,请仔细核对。<br>口需修改,请返回上一步在"实施计划"<br>P进行修改 |       | 交通费   | 0.00     |        |
|                                                    |       | 伙食费   | 0.00     |        |
|                                                    |       | 物料费   | 0.00     |        |
| +++次△                                              |       | 志愿者补贴 | 0.00     | 0.00   |
| 又行页壶                                               |       | 专家劳务费 | 0.00     | 0.00   |
|                                                    |       | 资料费   | 0.00     |        |
|                                                    |       | 通讯费   | 0.00     |        |
|                                                    |       | 其他    | 0.00     |        |

\*預算合计: 总预算: ¥0.00元 专项资金: ¥0.00元 配套资金: ¥0.00元 支持资金: ¥0.00元

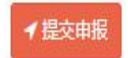

1.提交项目申报书之前,请检查申报书填写的所有信息, 重点检查项目目标、需求分析、实施计划、财务预算等是否 正确再提交。

2.提交成功后:项目组将在平台上操作结果,执行机构 需及时关注项目评审结果。